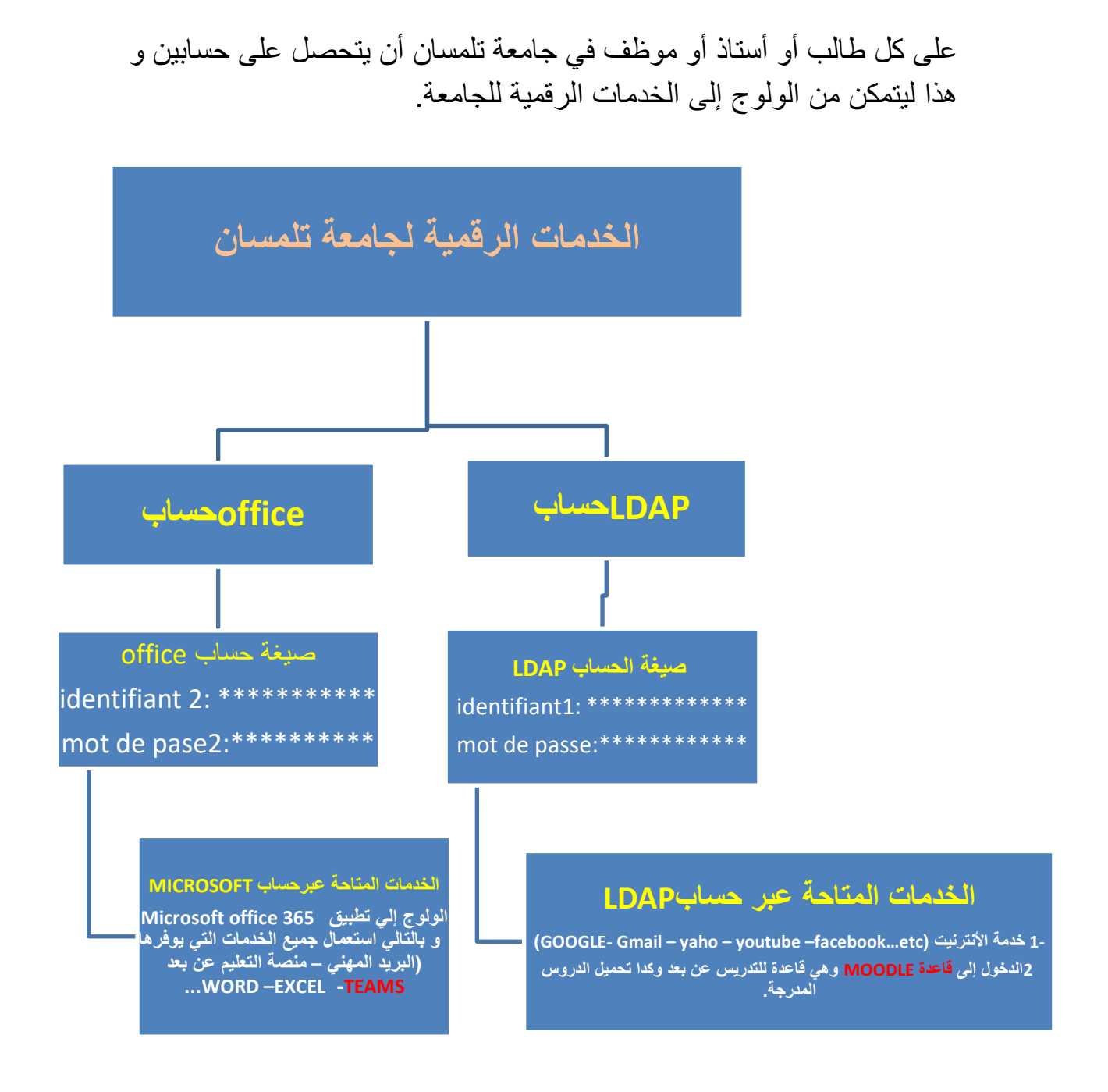

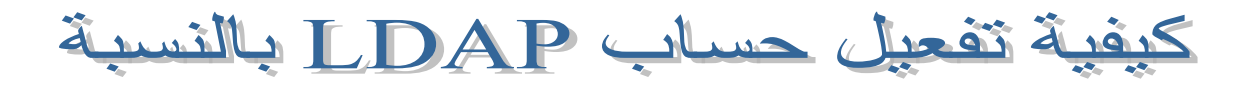

## رابط التفعيل: activcompte.univ-tlemcen.dz

| Activation of | lu compte d'accès aux |    |  |
|---------------|-----------------------|----|--|
| services nu   | mériques de           |    |  |
| l'université  | inorriquos do         | N/ |  |

### يمر التفعيل عبر مراحل كالتالي:

|                                                                                                    | المرحلة <u>1:</u>                                                                                                    |
|----------------------------------------------------------------------------------------------------|----------------------------------------------------------------------------------------------------|
| سجيل في شهادة الباكالوريا)                                                                                                    | 1. إدراج رقم التسجيل (2323+رقم الت                                                                                                    |
|                                                                                                    | 2. إدراج اللقب                                                                                                    |
|                                                                                                    | <ol> <li>إدراج تاريخ الميلاد</li> </ol>                                                                                                    |
| PROCÉDURE D'ACTIVATION<br>Veuillez saisir votre numéro d'inscription si vous êtes Etudiant ou Nur<br>Enseignant ou Administratif, ainsi que | المرحلة DE VOTRE COMPTE 1<br>méro de sécurité sociale (sans les espaces, et sans les slash) si vous êtes<br>e votre nom et votre date de naissance. |
| Numéro                                                                                                    | Nom                                                                                                    |
| رقم التسجيل +2323                                                                                                    | Nom de famille                                                                                                    |
| Date de naissance (jj/mm/aaaa) ou 01/01/aaaa pour les naissances<br>présumées                                                               |                                                                                                    |
| تاريخ الميلاد (jj/mm/aaaa) تاريخ الميلاد                                                                                                    |                                                                                                    |
| Con                                                                                                    | firmer .                                                                                                    |

المرحلة 2:

الموافقة على شروط الاستعمال

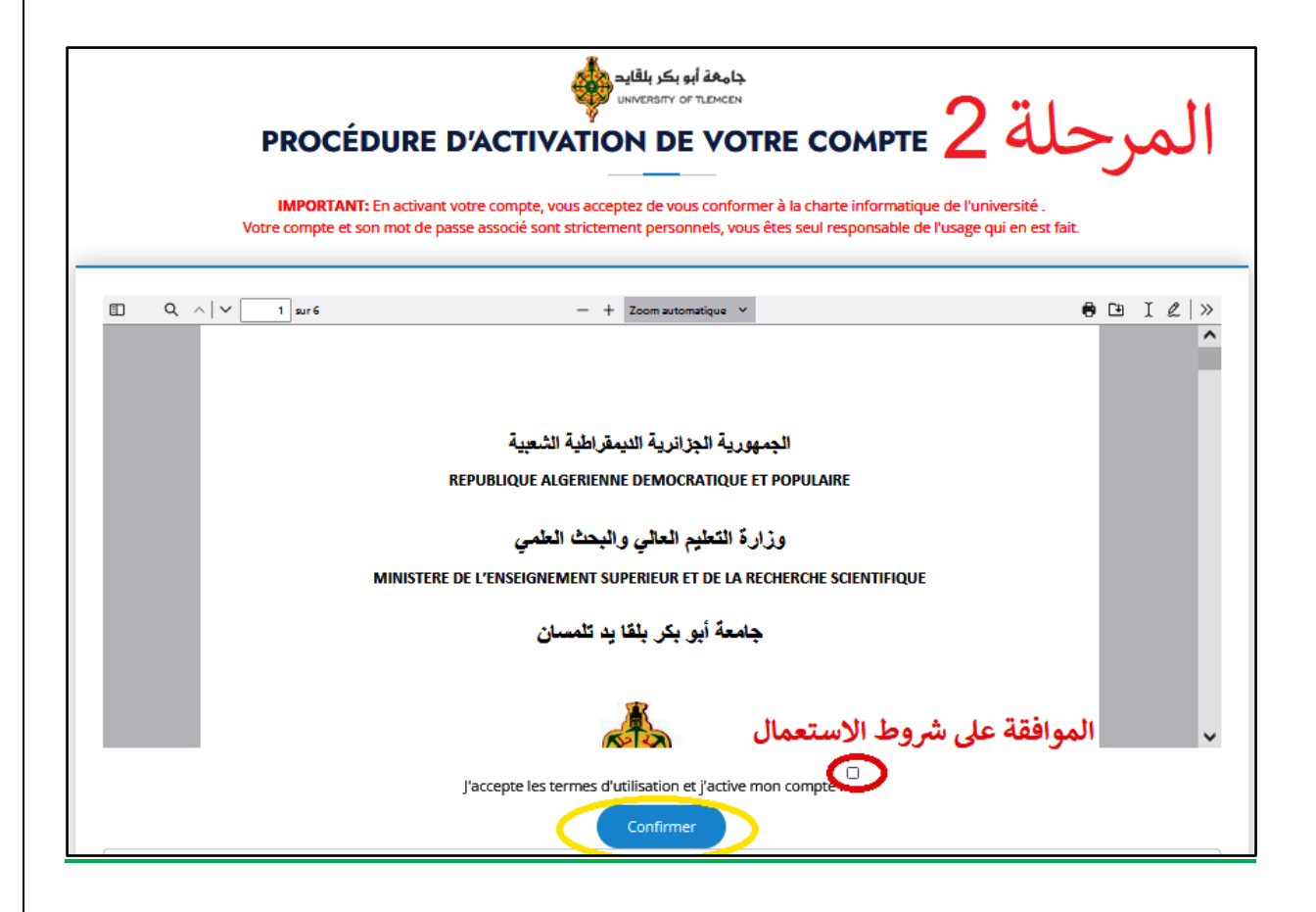

#### المرحلة 3: 2. إدراج كلمة السر 3. تأكيد نفس كلمة السر جامعة أبو بكر بلقايد UNITERATE OF TUDICEN المرحلة 3 PROCÉURE D'ACTIVATION DE VOTRE COMPTE Veuillez introduire un mot de passe (Le mot de passe doit comporter au moins B caractères minimum et doit comporter au moins une majuscule et un chiffre). Mot de passe Confirmer votre mot de passe Exple : Motdepasse2023 إدخال كلمة السر تأكيد نفس كلمة السر Motdepasse2023 كلمة السر تحتوي على الأقل على حرف Majuscule و رقم Confirmer Recommencer

المرحلة 4:

### تم تفعيل حساب LDAP .

- 1. إستعادةI Identifiant لحساب LDAP
- 2. كلمة السر هي التي تم إدراجها في المرحلة 3

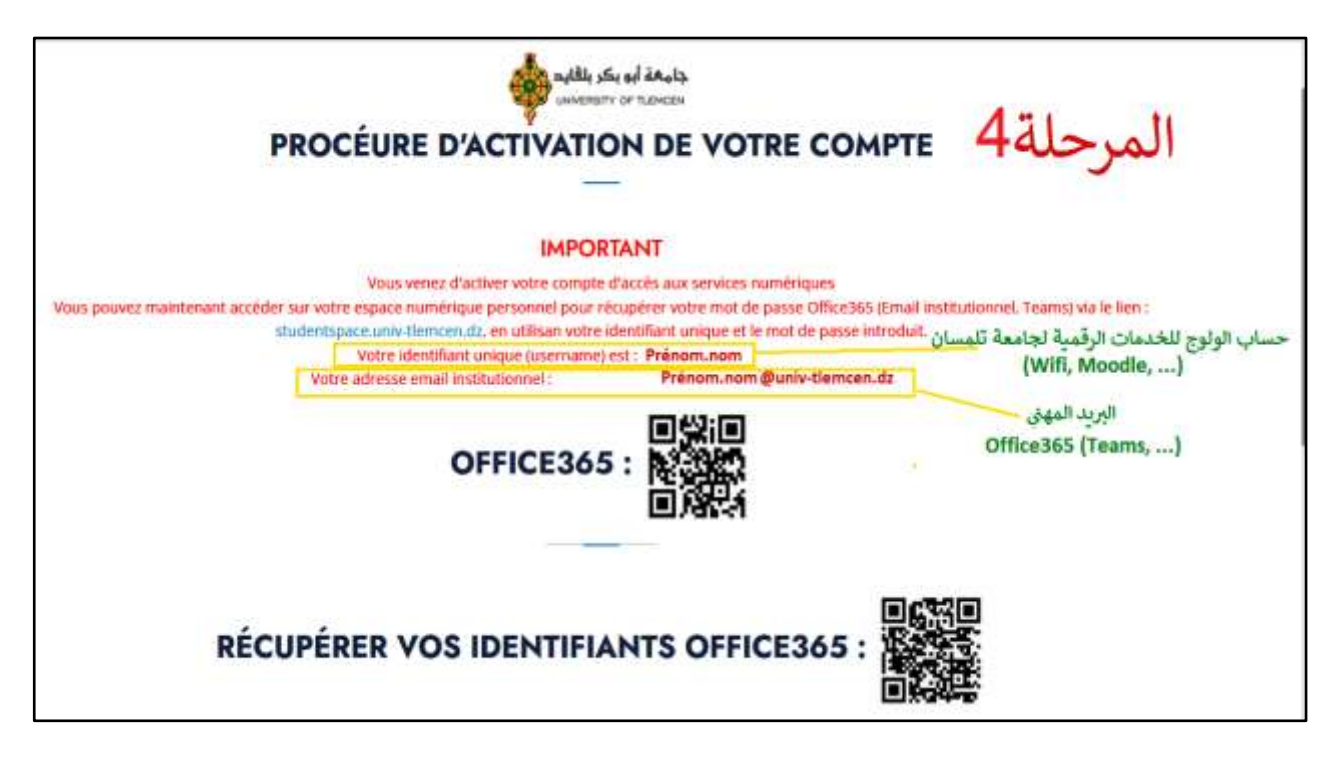

في حالة نسيان كلمة السريتم تغيير هذه الأخيرة بالنقر على MOT DE PASSE في حالة نسيان كلمة السريتم تغيير

# الرابط: activcompte.univ-tlemcen.dz

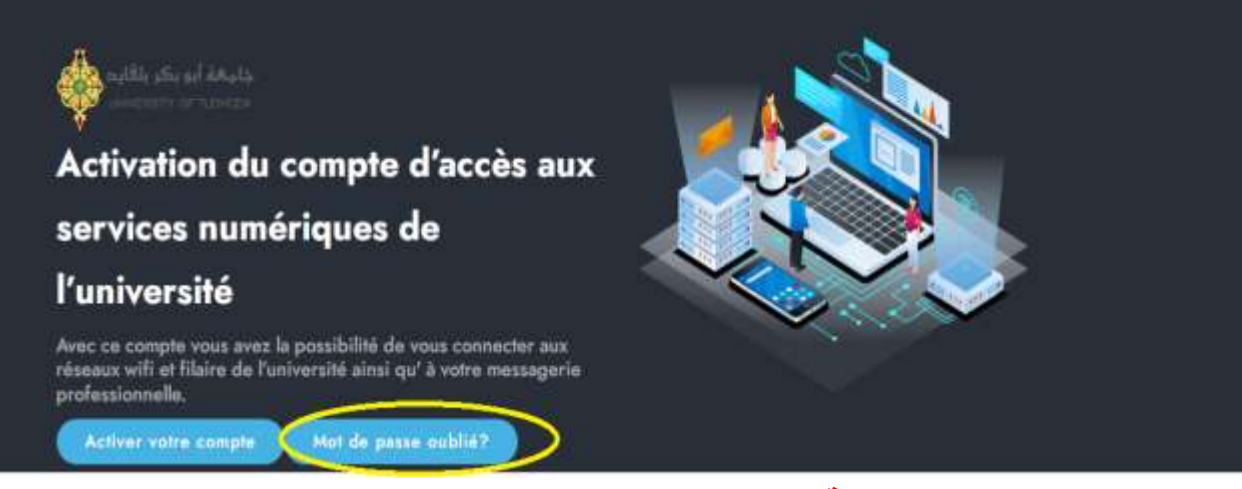

و اتباع الخطوات السابقة